## Instruction for Approval of modalities forms in eLumen for COOL members

## **Revision Course Workflows (for existing courses)**

- 1. Sign into MyPortal
- Click on eLumen card Note: if you don't see the card, scroll down and click on the "Discover More" button. Search for eLumen and save that card to your dashboard. You will be asked for your CWID again.
- 3. Once in eLumen, after your name, choose your role as "COOL Members"

| DeAnza<br>College               |                      | Production |                                            |  |  |  |  |
|---------------------------------|----------------------|------------|--------------------------------------------|--|--|--|--|
| Gabriela Nocito as COOL Members | ✓ in De Anza College | ~          | Inbox 🔐 Account Settings 🍞 Support 🗙 Log O |  |  |  |  |
| Strategic Planning              | Curriculum           |            | Reports                                    |  |  |  |  |

- 4. Click on the Curriculum tab
- 5. Under the Revision Course Workflows section, select the first- "Course Revision" Template in the Workflow Template field

| evision Co                                                                           | urse Workflows                                    |            |                                                                     | •                                                                   | 1 2          | 3 4  | 5       |         | > |
|--------------------------------------------------------------------------------------|---------------------------------------------------|------------|---------------------------------------------------------------------|---------------------------------------------------------------------|--------------|------|---------|---------|---|
| Workflow Templa                                                                      | te                                                |            |                                                                     | Workflow Status                                                     |              |      |         |         |   |
| All templates                                                                        |                                                   | •          |                                                                     | None Selected                                                       |              |      | •       |         |   |
| Search                                                                               |                                                   | ×          |                                                                     |                                                                     |              |      |         |         |   |
|                                                                                      |                                                   | emplate    | Workflow Status                                                     | Days In Stage                                                       | Chair Report |      |         |         |   |
| Course - Revisi<br>This is a course                                                  | on<br>revision workflow that will reset the 5-yea | ar d       | ision                                                               | Stage 15: Step 15 of 15:<br>Curriculum Office Review<br>and Approve | 77           | None | ۷       | Actions | • |
| Course - Revision<br>This is a course revision workflow that will reset the 5-year d |                                                   | ision      | Stage 15: Step 15 of 15:<br>Curriculum Office Review<br>and Approve | π                                                                   | None         | *    | Actions | •       |   |
| CCTD001C                                                                             | Managerial Accounting                             | Course - R | evision                                                             | Stage 15: Step 15 of 15:<br>Curriculum Office Review<br>and Approve | 77           | None | ۷       | Actions | • |

6. For Workflow Status menu, choose-Step 8 Modality Review. You may have to click on Select None, and ensure only STEP 8 is checked.

| disting long   | tem:                                                                                                    |                                                                      | Munifrav Dana                                                    |          |
|----------------|----------------------------------------------------------------------------------------------------|----------------------------------------------------------------------|------------------------------------------------------------------|----------|
| Date from      |                                                                                                    |                                                                      | Step 5.015, MP instantion from an input of                       |          |
|                |                                                                                                    |                                                                      | (2 Section 1 in Sections)                                        |          |
| and the second | * Game Tille                                                                                                    | Robber Sciples                                                       | hard, (a)                                                        |          |
| 1000           | Paral Science                                                                                                    | Care Malan                                                           | Step 1 of 25 Standay Barrier                                     | 1000     |
|                | and the second second                                                                                                    |                                                                      | They I of Th Department Data Rooms and Agence                    |          |
|                |                                                                                                    | Just 1 of -2 Division Cantalant Approximation Review and<br>Approxim |                                                                  |          |
| chies .        | and a second second sec | Contract Strength                                                    | The Fill To Sweet-Dar Agrice and Agrice                          | Action 4 |
|                |                                                                                                    |                                                                      | They's of the fact that we have not been and                     |          |
| 1000           | Paral Accessive - APAC                                                                                                    | loss hour                                                            | Start of 10. Automation instance of the latt house<br>and lapses | 1000     |
|                |                                                                                                    |                                                                      | They 7 of 15-Contest Review Lation Robins and Agence             |          |
| 121.00         | france associate a relation                                                                                                    | Dave Select                                                          | Sector 5.47 Autority Press of Agents                             | 100.0    |
|                |                                                                                                    |                                                                      | Depil of the Association Office Rooms and Agence                 |          |
|                | suspension areas                                                                                                    | Carlo Bridget                                                        | Top 11 of 12 Campion (Plus Innov                                 | 1000     |
|                |                                                                                                    |                                                                      | The P of IT DOC Combines from and Agrice                         |          |
| 1.11.11        | where we prove an entropy of                                                                                                    | Core Actor                                                           | They 12 of 12 Cannadaes (2014) Research                          | 100.0    |
|                |                                                                                                    |                                                                      | Ting 12 of 15 68 meta-bits 548, henry and Approx                 |          |
| CT244          | related have been                                                                                                    | Dark Bear                                                            | The list C. Counter Connection Research Approx.                  | 2010     |
|                |                                                                                                    |                                                                      | The Tort To Carloslar Office Berry and Spanner                   |          |
| 1270.0460      | minarian the willing                                                                                                    | Care Brain                                                           |                                                                  | 4,000,4  |

- 7. To apply the filter, click any white space within eLumen.
- 8. To view a class, under Action, select View Workflow.
- 9. Locate the Mode of Delivery field and check for Online or Hybrid modalities.
- 10. If Online is displayed, ensure that the Online Course Delivery Request form is attached
- 11. If Hybrid is displayed, ensure that the Hybrid Course Delivery Request form is attached
- 12. If Hybrid and Online are displayed in the mode of delivery field, look for the two forms.
- 13. Click on Download all and open the downloaded file/s. (see sample forms)

## Proposal Course Workflows (for new courses)

- 1. Follow steps 1-4 of the Revision Course Workflows
- 2. Under the Proposal Course Workflows section, select the first- "Course New" template in the Workflow Template field
- 3. For Workflow Status menu, choose-Step 8 AVP-instruction (this label will change) You may have to click on Select None, and ensure only STEP 8 is checked.
- 4. To apply the filter, click any white space within eLumen.
- 5. To view a class, under Action, select View Workflow.
- 6. Locate the Mode of Delivery field and check for Online or Hybrid modalities.
- 7. If Online is displayed, ensure that the Online Course Delivery Request form is attached
- 8. If Hybrid is displayed, ensure that the Hybrid Course Delivery Request form is attached
- 9. If Hybrid and Online are displayed in the mode of delivery field, look for the two forms.
- 10. Click on Download all and open the downloaded file/s. (see sample forms)

General notes for eLumen

- COOL members have read-only access
- COOL members can view and download forms
- System can be slow to load and display all fields
- You can ignore any courses that indicate *In-Person only* as the modality

Notes on what to look in the forms

-Is the right form attached? Approved forms are from 2022.

- -Is the correct form attached for each modality selected?
- -Are the correct percentages for Online vs face-to-Face indicated?
- -Are all fields filled in?

-Is the accessibility statement sufficient? Does it mention accessible Course in Canvas? Does it mention DSS services?

-Is the RSI question satisfactorily answered?

## Review the latest Online and Hybrid Course Delivery Form guides for additional information on how faculty should fill out these forms.